| PROCESO                                                   | VERSIÓN    |
|-----------------------------------------------------------|------------|
| Manual de uso de Koha para encargados de bibliotecas CRA. | 1.0        |
| PROPIETARIO                                               | FECHA      |
| Coordinación Bibliotecas Escolares                        | 22-01-2024 |

# Manual de uso de Koha para encargados de bibliotecas CRA KOHA ver 1.0

Programa Puente Alto Crece Leyendo Corporación Municipal de Puente Alto CMPA Centro Bibliotecario de Puente Alto

> Av. Concha y Toro Nº 507 bescolares.centrobibliotecario.cl Enero, 2024

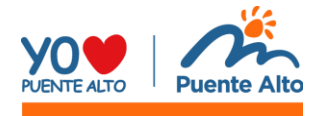

#### Contenido

| Introducción                 | 3  |
|------------------------------|----|
| Objetivo                     | 3  |
| Sobre Koha                   | 3  |
| Url de acceso                | 4  |
| Circulación                  | 4  |
| Préstamos                    | 5  |
| Préstamo en lote             | 7  |
| Devolución                   | 9  |
| Informes                     | 11 |
| Consulta catálogo            | 14 |
| Equipo Bibliotecas Escolares | 18 |

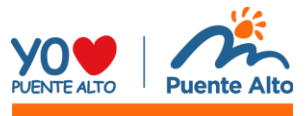

#### Introducción

El presente manual es una herramienta precisa y de apoyo acerca del uso del software KOHA destinado a los encargados de las diferentes bibliotecas CRA que componen la Red de Bibliotecas Escolares de Puente Alto.

#### Objetivo

Generar una herramienta de apoyo para los encargados de biblioteca, donde puedan conocer el uso y funcionamiento del software Koha para facilitar su implementación en las bibliotecas escolares.

#### Sobre Koha

Koha es un Sistema Integrado de Gestión de Bibliotecas libre y de código abierto. Incluye más de 15 módulos de gestión bibliotecaria, siendo los principales el módulo de circulación, catalogación, usuarios, autoridades, informes, entre otros. Otra característica relevante, es que posee un vasto repertorio de informes y estadísticas sobre la gestión de la biblioteca, que serán de gran aporte para nuestra unidad.

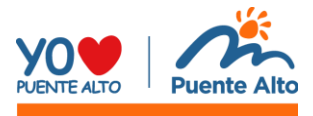

#### Url de acceso

Para acceder a KOHA debe ingresar a la siguien url: <u>http://172.30.0.5:443/</u> Al ingresar a la dirección se visualizará una ventana de ingreso a Koha; el encargado de biblioteca deberá ingresar su usuario y contraseña. Estas serán entregadas por la Unidad de Bibliotecas Escolares. La estructura de las credenciales son las siguientes:

| OPEN-SOURCE INT    | TEGRATED LIBRARY SYSTEM |
|--------------------|-------------------------|
| Nombre de usuario: |                         |
| 1                  |                         |
| Contraseña:        |                         |
| 2                  |                         |
| Biblioteca:        |                         |
| Mi biblioteca      | ~                       |

usuario: nombre.apellido contraseña: Apellido2023

- (1) Ingrese el nombre de usuario
- (2) Ingrese su contraseña
- (3) Seleccione su biblioteca

### Circulación

Al entrar a KOHA se desplegará la siguiente interfaz:

| Circulación Usuarios Buscar 👻 🏹                               | Carrito Más •                                       | diego.martinez   Bibliotecas Escolares (Centro Bibliotecario) - Ayuda |  |  |  |  |  |  |  |  |
|---------------------------------------------------------------|-----------------------------------------------------|-----------------------------------------------------------------------|--|--|--|--|--|--|--|--|
| Ingrese el número de camé del usuario o parte de su apellido: |                                                     |                                                                       |  |  |  |  |  |  |  |  |
|                                                               | Enviar                                              |                                                                       |  |  |  |  |  |  |  |  |
| Prestamo Devo                                                 | lucion Renovar Buscar usuanos Buscar en el catalogo |                                                                       |  |  |  |  |  |  |  |  |
| Inicio                                                        |                                                     |                                                                       |  |  |  |  |  |  |  |  |
|                                                               | <b>⇄</b> Circulación                                | Scatalogación                                                         |  |  |  |  |  |  |  |  |
|                                                               | Usuarios                                            | Publicaciones periódicas                                              |  |  |  |  |  |  |  |  |
|                                                               | <b>Q</b> Búsqueda avanzada                          | Informes                                                              |  |  |  |  |  |  |  |  |
|                                                               | <b>Q</b> Búsqueda de ítem                           | ✓ Herramientas                                                        |  |  |  |  |  |  |  |  |
|                                                               | Listas                                              | Acerca de Koha                                                        |  |  |  |  |  |  |  |  |
|                                                               | <b>Q</b> Autoridades                                |                                                                       |  |  |  |  |  |  |  |  |
|                                                               | Acceder a sus tareas en segundo plano               |                                                                       |  |  |  |  |  |  |  |  |
|                                                               |                                                     |                                                                       |  |  |  |  |  |  |  |  |

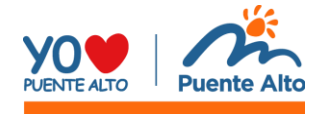

Para prestar y devolver elementos de la biblioteca se debe acceder al módulo de circulación.

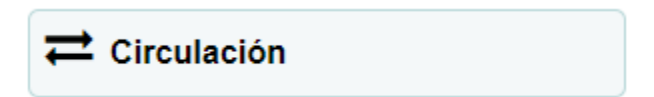

En este módulo podremos prestar, devolver, renovar o reservar libros.

| Circulación Usuarios Buscar - 🗮 Carrito Más - diego.martinez   Bibliotecas Escolares (Centro Bibliotecario) - Ayuda                                                 |                                             |                             |  |  |  |  |
|----------------------------------------------------------------------------------------------------|---------------------------------------------|-----------------------------|--|--|--|--|
| Ingrese el número de carmé del usuario o parte de Préstamo Devolución Renovar Busc                                                                                  | su apellido:<br>Enviar<br>ar en el catálogo |                             |  |  |  |  |
| Inicio > Circulación                                                                                                    |                                             |                             |  |  |  |  |
| Circulación                                                                                                    |                                             |                             |  |  |  |  |
| Circulación                                                                                                    | Reservas                                    | Transferencias              |  |  |  |  |
| 1 Préstamo                                                                                                    | Fila de reservas                            | Transferencias a enviar     |  |  |  |  |
| 🕹 Devolución                                                                                                    | C Reservas a retirar                        | •) Transferencias a recibir |  |  |  |  |
| t3 Renovar                                                                                                    | Reservas esperando ser recogidas            | Retrasos                    |  |  |  |  |
| A Seleccionar biblioteca                                                                                                    | Proporción de reservas                      | © Retrasos                  |  |  |  |  |
| • Préstamos in situ pendientes                                                                                                    |                                             | O Retrasos con multas       |  |  |  |  |
| Circulación fuera de línea<br>Cargar archivo de circulación fuera de línea (.koc) Cobtener aplio<br>Acciones pendientes de circulación fuera de línea Cobtener agre | sación de escritorio<br>gado de Firefox     |                             |  |  |  |  |

#### Préstamos

Para realizar el préstamo de un ítem presionar en el botón de "préstamo".

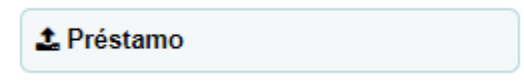

Este botón lo llevará a la siguiente ventana:

| Circulación Usuario         | s Buscar 👻 🏋 Carrito Más 🗸                                                                                       | diego.martinez   Bibliotecas Escolares (Centro Bibliotecario) - Ayu | la |
|-----------------------------|----------------------------------------------------------------------------------------------------|---------------------------------------------------------------------|----|
| Skoha                       | Ingrese el número de carné del usuario o parte de su apellido: Préstamo Devolución Renovar Buscar en el catálogo | Enviar                                                              |    |
| Inicio > Circulación > Prés | amos                                                                                                    |                                                                     |    |
|                             | Préstamos                                                                                                    |                                                                     |    |

Ingresar en la barra de búsqueda el nombre o rut del usuario al cual se le realizará el préstamo.

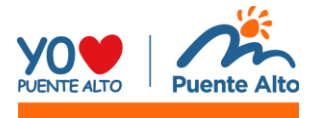

| <b>S</b> koha | Ingrese el número de carné del usuario o parte de su apellido: |        |
|---------------|----------------------------------------------------------------|--------|
|               | usuario_1                                                      | Enviar |
|               | Usuario 1, (12345678) Escuela Los Andes                        |        |

Una vez seleccionado el usuario, se abrirá una ventana donde el encargado deberá ingresar o pistolear el código de barras del libro a prestar.

| Circulación Usuarios Buscar<br>Ingrese el                                                                                                    | →                                                                                                    | diego.martinez   Bibliotecas Escolares (Centro Bibliotecario) - Ayuda |
|----------------------------------------------------------------------------------------------------|----------------------------------------------------------------------------------------------------|-----------------------------------------------------------------------|
|                                                                                                    | Enviar<br>tamo Devolución Renovar Buscar en el catálogo                                                                                                    |                                                                       |
| Inicio > Circulación > Préstamos > Usuari                                                                                                    | io 1 (12345678)                                                                                                    |                                                                       |
| Usuario 1 (12345678)                                                                                                    | ✓ Editar Acambiar contraseña ② Duplicar → Imprimir → ○ Agregar mensaje Más →                                                                                                    |                                                                       |
| Categoria: Técnico Catalogado<br>(CAT)<br>Biblioteca de origen: Escuela Los<br>Andes<br>Número de usuario: 31<br>Actualizado en 08/01/2024 20:15 | Préstamos  Prestando a Usuario 1 (12345678)  Ingrese código de barras del item: Préstamo  Configuraciones de préstamo  Préstamos (0) Reservas (0) Reclamos (0) Restricciones (0) | nuevo mensaje                                                         |
| Préstamo<br>Préstamos en lote                                                                                                    | El usuario no tiene nada prestado.                                                                                                    |                                                                       |
| Detalle                                                                                                    |                                                                                                    |                                                                       |
| Listas de circulación                                                                                                    |                                                                                                    |                                                                       |
| Historial de circulación                                                                                                    |                                                                                                    |                                                                       |

| Prestando a Usuario 1 (12345678)                |            | 8 | Х |
|-------------------------------------------------|------------|---|---|
| Ingrese código de barras del ítem:<br>000001    | Préstamo 2 |   |   |
| <ul> <li>Configuraciones de préstamo</li> </ul> |            |   |   |

- (1). Escribir o pistolear código de barras
- (2). Presionar botón "Préstamo" para efectuar la acción.

Para corroborar si el ítem quedó prestado haga clic en:

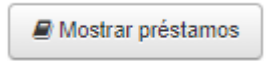

Se desplegará un listado con los préstamos que tiene el usuario.

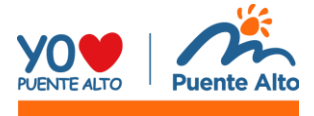

| Categoría: Técnico Catalogador<br>(CAT)<br>Biblioteca de origen: Escuela Los<br>Andes<br>Número de usuario: 31<br>Actualizado en 08/01/2024 20:15 | Prestando a Usi<br>Ingrese código de<br>Configuraciones<br>Prestado: Hereje | uario 1 (123<br>barras del íter<br>de préstamo<br>s / (000001). | <b>45678)</b><br>m:<br>Pr<br>Vence en 17/01/2 | éstamo<br>024        |               | é           | ) x                                  | Mensaje<br>+ Agrega | S                                      | aje         |                              |         |         |          |                                          |
|----------------------------------------------------------------------------------------------------|-----------------------------------------------------------------------------|-----------------------------------------------------------------|-----------------------------------------------|----------------------|---------------|-------------|--------------------------------------|---------------------|----------------------------------------|-------------|------------------------------|---------|---------|----------|------------------------------------------|
| Préstamo                                                                                                    | Préstamos (1)                                                               | Reserva                                                         | (0) Reclam                                    | os (0)               | Restricciones | (0)         |                                      |                     |                                        |             |                              |         |         |          |                                          |
| Préstamos en lote                                                                                                    | <ul> <li>Número de pré</li> <li>Columnas</li> </ul>                         | stamos por t                                                    | po de ítem<br>ortar                           |                      |               |             |                                      |                     |                                        |             |                              |         |         |          |                                          |
| Listas de circulación                                                                                                    | Fecha de<br>vencimiento \$                                                  | Título 👳                                                        | Tipo de ítem<br>a nivel ¢<br>bibliográfico    | Tipo<br>de ¢<br>ítem | Colección ¢   | Ubicación 🗢 | Biblioteca<br>de origen <sup>©</sup> | Prestado<br>el      | Prestado<br>de                         | Signatura 🗢 | Copia<br>número <sup>¢</sup> | Cargo ¢ | Multa 🕸 | Precio ¢ | Renovar<br>seleccionar<br>todo   ninguno |
| Historial de circulación                                                                                                    | Prestamos del                                                               | hoy                                                             |                                               |                      |               |             |                                      |                     |                                        |             |                              |         |         |          |                                          |
| Historial de reservas                                                                                                    | 17/01/2024                                                                  | Herejes /                                                       | Libro                                         | Libro                | Colección     | Amarillo    | Escuela Los                          | 10/01/2024          | Bibliotecas                            | Cu863/      | 1                            | 0.00    | 0.00    | 0.00     | 0 No                                     |
| Registro de modificaciones                                                                                                    |                                                                             | por<br>Padura,                                                  |                                               |                      | General       |             | Andes                                | 15:15               | Escolares<br>(Centro<br>Bibliotecario) | PAD/ne      |                              |         |         |          | (0 de 0                                  |
| Avisos                                                                                                    |                                                                             | - prueba<br>borrar                                              |                                               |                      |               |             |                                      |                     | Dibliotocality                         |             |                              |         |         |          | restantes)                               |
| Estadísticas                                                                                                    |                                                                             | 000001                                                          |                                               |                      |               |             |                                      |                     |                                        |             |                              |         |         |          |                                          |
| Préstamo domiciliar                                                                                                    |                                                                             |                                                                 |                                               |                      |               |             |                                      |                     |                                        |             |                              |         |         |          | Renovación de<br>vencimiento:            |
|                                                                                                    |                                                                             |                                                                 |                                               |                      |               |             |                                      |                     |                                        |             | Totales:                     | 0.00    | 0.00    | 0.00     | Bordonar                                 |

#### Préstamo en lote

La acción de préstamo en lote se utiliza para realizar varios préstamos de ejemplares a la vez. En el caso de Bibliotecas Escolares, puede ser utilizado para registrar los libros de préstamos en sala.

Para realizar los préstamos en lote, ir al módulo de circulación  $\rightarrow$  préstamos  $\rightarrow$  nombre o rut de usuario  $\rightarrow$  ventana de préstamos

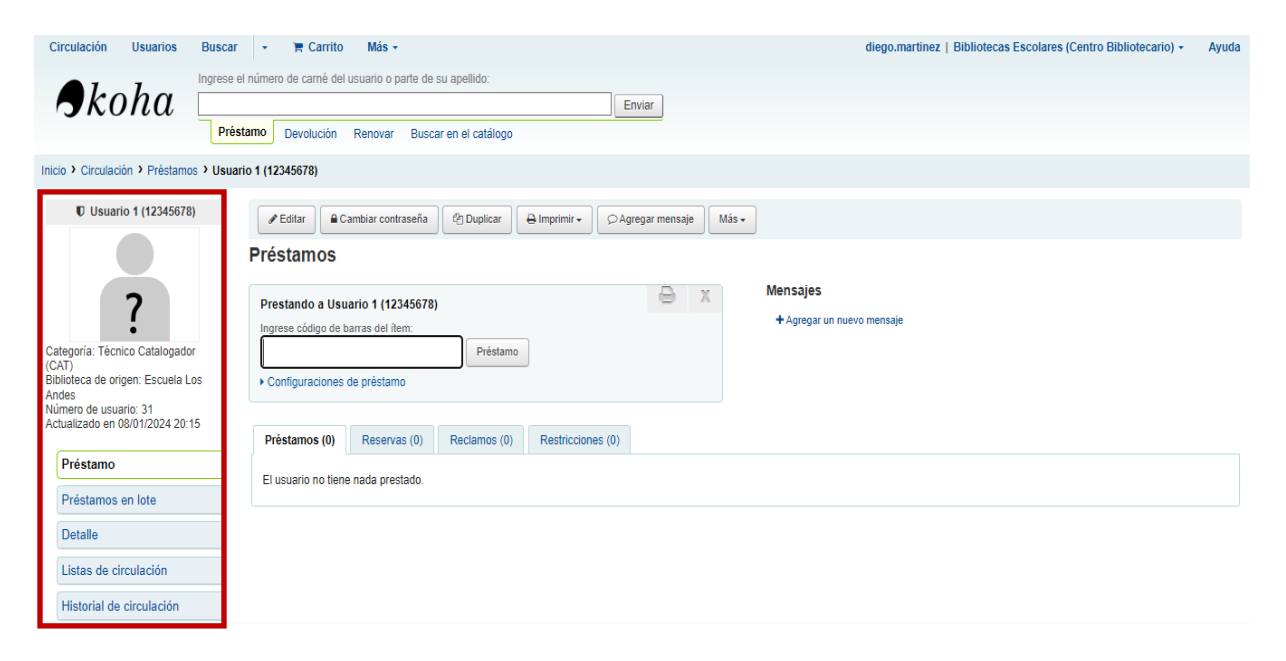

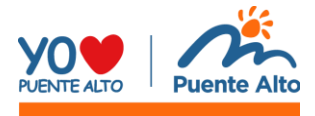

Seleccionar el apartado que dice "préstamos en lote" (ubicado bajo la información del usuario, marcado con rojo en la imagen anterior).

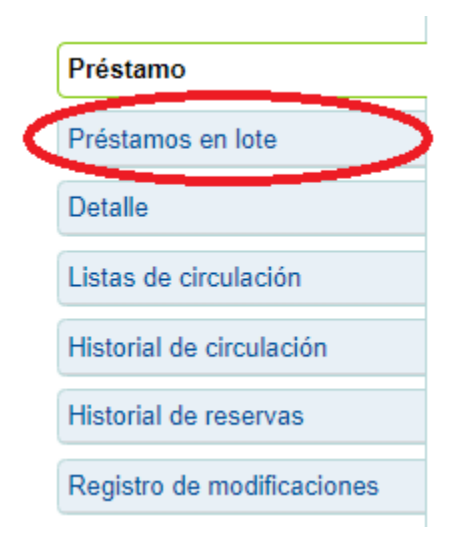

Se desplegará la siguiente ventana de "Préstamos en lote"

| Usuario 1 (12345678)                                                                                                    | Préstamos en lote                                                                                                    |
|----------------------------------------------------------------------------------------------------|----------------------------------------------------------------------------------------------------|
|                                                                                                    | Æ Editar     Æ Cambiar contraseña     Ø Duplicar     Ø Imprimir •     Ø Agregar mensaje                                                                             |
| Categoría: Técnico Catalogador<br>(CAT)<br>Biblioteca de origen: Escuela Los<br>Andes<br>Número de usuario: 31<br>Actualizado en 08/01/2024 20:15 | Prestando a Usuario 1 (12345678) Utilizar un archivo Archivo: Seleccionar archivo Ninguno archivo selec. O liste los códigos de barra uno a uno Lista de códigos de |
| Préstamo                                                                                                    | barras (uno por<br>cada línea):                                                                                                    |
| Detalle                                                                                                    |                                                                                                    |
| Listas de circulación                                                                                                    |                                                                                                    |
| Historial de circulación                                                                                                    | Fecha de vencimiento:                                                                                                    |
| Historial de reservas                                                                                                    | (DD/MNIAAAA)                                                                                                    |
| Registro de modificaciones                                                                                                    | Préstamo                                                                                                    |
| Avisos                                                                                                    |                                                                                                    |

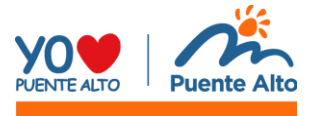

Para realizar el préstamo en lote seguir los siguientes pasos:

#### Devolución

Para realizar una devolución es necesario regresar al inicio del módulo de circulación. Para esto debemos hacer clic en Circulación.

| Circulación Usuarios | Buscar 👻 🏋 Carrito Más 🗸                                       |        |
|----------------------|----------------------------------------------------------------|--------|
| <b>S</b> koha        | Ingrese el número de carné del usuario o parte de su apellido: | Enviar |
|                      | Préstamo Devolución Renovar Buscar en el catálogo              |        |

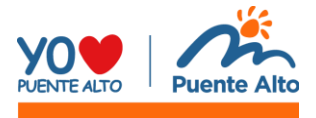

| Circulación Usuarios Buscar - 📻                     | Carrito Más -                             | diego.martinez   Bibliotecas Escolares (Centro Bibliotecario) - Ayuda |
|-----------------------------------------------------|-------------------------------------------|-----------------------------------------------------------------------|
| Ingrese el número de o                              | carné del usuario o parte de su apellido: |                                                                       |
|                                                     | Enviar                                    |                                                                       |
| Préstamo Dev                                        | volución Renovar Buscar en el catálogo    |                                                                       |
| Inicio > Circulación                                |                                           |                                                                       |
| Circulación                                         |                                           |                                                                       |
| Circulación                                         | Reservas                                  | Transferencias                                                        |
| <b>土</b> Préstamo                                   | ■ Fila de reservas                        | Transferencias a enviar                                               |
|                                                     |                                           |                                                                       |
| Devolucion                                          | O Reservas a retirar                      | • Transferencias a recibir                                            |
| t3 Renovar                                          | mail Reservas esperando ser recogidas     | Retrasos                                                              |
| # Seleccionar biblioteca                            | 🗠 Proporción de reservas                  | © Retrasos                                                            |
| Préstamos in situ pendientes                        |                                           | O Between ere multi-                                                  |
|                                                     |                                           | O Retrasos con muitas                                                 |
| Circulación fuera de línea                          |                                           |                                                                       |
| Cargar archivo de circulación fuera de línea (.koc) | Obtener aplicación de escritorio          |                                                                       |
| Acciones pendientes de circulación fuera de línea   | Obtener agregado de Firefox               |                                                                       |
|                                                     |                                           |                                                                       |
|                                                     |                                           |                                                                       |

Koha nos redirigirá a la página principal del módulo de circulación.

Hacer clic en el botón de devolución:

| 🕹 Devolución |
|--------------|
|--------------|

Seremos redirigidos al perfil del usuario, donde al igual que en el préstamo, realizaremos la devolución.

| Configuraciones de devolución |
|-------------------------------|
|-------------------------------|

Una vez en la ventana correspondiente proceder a:

- (1) Pistolear o escribir el código de barra
- (2) Hacer clic en el botón "devolución"

Se desplegará la tabla marcada con rojo que contiene la información de los ítems devueltos.

| Circulación Usuario         | os I                                   | Buscar - 🏋 Carrito Más - diego.ma                              |              |                      |                        |                         |                 |                               |                  | go.martir                                | ez   Escuela Los Andes + | Ayuda                |                                                |                  |  |  |
|-----------------------------|----------------------------------------|----------------------------------------------------------------|--------------|----------------------|------------------------|-------------------------|-----------------|-------------------------------|------------------|------------------------------------------|--------------------------|----------------------|------------------------------------------------|------------------|--|--|
|                             |                                        | Ingrese el número de carné del usuario o parte de su apellido: |              |                      |                        |                         |                 |                               |                  |                                          |                          |                      |                                                |                  |  |  |
| σκοπα                       |                                        |                                                                |              |                      |                        |                         |                 | Enviar                        |                  |                                          |                          |                      |                                                |                  |  |  |
|                             | Préstamo Renovar Buscar en el catálogo |                                                                |              |                      |                        |                         |                 |                               |                  |                                          |                          |                      |                                                |                  |  |  |
| Inicio > Circulación > Devo | olución                                | 1                                                              |              |                      |                        |                         |                 |                               |                  |                                          |                          |                      |                                                |                  |  |  |
|                             |                                        |                                                                |              |                      |                        |                         |                 |                               |                  |                                          |                          |                      |                                                |                  |  |  |
|                             |                                        | Devolu                                                         | ción         |                      |                        |                         |                 |                               |                  |                                          |                          |                      |                                                |                  |  |  |
|                             |                                        | Ingrese códi                                                   | go de barra: | s del ítem:          |                        |                         |                 |                               |                  |                                          |                          |                      |                                                |                  |  |  |
|                             |                                        |                                                                |              |                      |                        | Devolución              |                 |                               |                  |                                          |                          |                      |                                                |                  |  |  |
|                             |                                        | Configurad                                                     | iones de d   | evolución            |                        |                         |                 |                               |                  |                                          |                          |                      |                                                |                  |  |  |
|                             |                                        | Ítems dev                                                      | ueltos       |                      |                        |                         |                 |                               |                  |                                          |                          |                      |                                                |                  |  |  |
|                             |                                        | Columnas                                                       | 📩 Exp        | ortar                |                        |                         |                 |                               |                  |                                          |                          |                      |                                                |                  |  |  |
|                             |                                        | Fecha de<br>vencimiento                                        | Título       | Autor                | Código<br>de<br>barras | Biblioteca<br>de origen | Transferir<br>a | Ubicación<br>en<br>estantería | Signatura        | Tipo de ítem<br>a nivel<br>bibliográfico | Tipo<br>de<br>ítem       | Colección            | Usuario                                        | Nota             |  |  |
|                             |                                        | 17/01/2024<br>23:59                                            | Herejes<br>/ | Padura,<br>Leonardo, | 000001                 | Escuela<br>Los Andes    |                 | Amarillo                      | Cu863/<br>PAD/he | Libro                                    | Libro                    | Colección<br>General | Usuario 1 (12345678)<br>Harrimir recibo rápido | prueba<br>borrar |  |  |

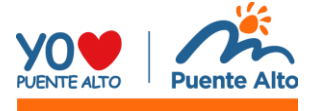

Otra opción para hacer una devolución, es hacer clic en el apartado que dice "devolución" dentro de la barra de búsqueda de Koha. Esta barra se encuentra en la interfaz principal de Koha y en el módulo de circulación.

| Circulación | Usuarios | Buscar → 🐂 Carrito Más →                                                                                                    |  |
|-------------|----------|----------------------------------------------------------------------------------------------------|--|
| <b>S</b> ko | ha       | Ingrese código de barras para devolución:  Enviar  Di ( to policie de la construction de la construction de |  |
|             |          | Préstamo Devolución Renovar Buscar usuarios Buscar en el catálogo                                                                                                    |  |

Escribir o pistolear el código de barra del libro o recurso y presionar enviar.

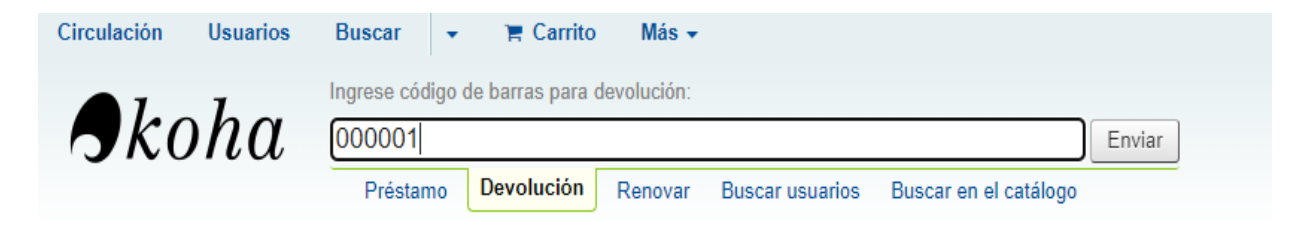

#### Informes

Para acceder al módulo de informes existen dos opciones, ingresar por la página principal de Koha haciendo clic en el icono de KOHA y a continuación seleccionar "informes".

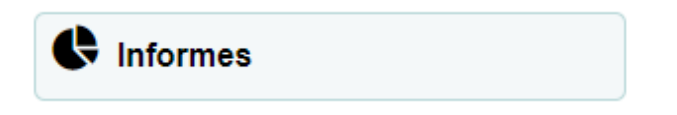

La segunda opción es seleccionar en el menú de Koha "Más", se desplegará un listado con los módulos de Koha, seleccionar el módulo "informes".

| Circulación Usuarios      | Buscar -                     | 🐂 Carrico 🛛 Más 🗸                                                           | >                                                                                                    |
|---------------------------|------------------------------|-----------------------------------------------------------------------------|----------------------------------------------------------------------------------------------------|
| Skoha                     | Ingrese código<br>Buscar usu | Listas<br>Catalogación<br>Adquisiciones<br>Autoridades                      | Enviar<br>ción Renovar Buscar en el catálogo                                                                                                    |
| Inicio > Usuarios         |                              | Publicaciones periódicas                                                    |                                                                                                    |
| Buscar usuario<br>Buscar: | Bús                          | Informes<br>Sugerencias<br>Herramientas<br>Administración<br>Acerca de Koha | a rápida de nuevo usuario+ C Listas de usuarios<br>iar todo Agregar a una lista de usuarios + A Combinar usuarios seleccionados<br>FGHIJKLMNOPQRSTUVWXYZ |

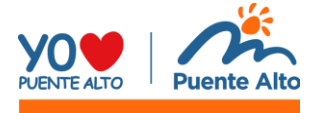

| hoha "           | Ingrese el número de carnê del usuario o parte de su apellido: |                                                                     |  |
|------------------|----------------------------------------------------------------|---------------------------------------------------------------------|--|
| TKONU            |                                                                | Enviar                                                              |  |
|                  | Préstamo Devolución Renovar Buscar en el catálogo              |                                                                     |  |
| nicio > Informes |                                                                |                                                                     |  |
|                  | Informes                                                       |                                                                     |  |
|                  |                                                                | Listas principales                                                  |  |
|                  | Informes quiados                                               | <ul> <li>Usuarios con más préstamos</li> </ul>                      |  |
|                  | P Crear informe quiado                                         | Items más prestados                                                 |  |
|                  | + Crear a partir de SQL                                        | Inactivo                                                            |  |
|                  | i≣ Utilizar guardados                                          | Usuarios que no han pedido prestado     Items nunca prestados  Otro |  |
|                  | Buscar por palabra clave:                                      |                                                                     |  |
|                  | Rupper                                                         |                                                                     |  |
|                  | Dustai                                                         | Items perdidos     Pedidos por fondo                                |  |
|                  | Diccionario de informes                                        | Catálogo por tipo de ítem                                           |  |
|                  | Ver diccionario                                                | Esquema de base de datos de Koha                                    |  |
|                  | Asistentes de estadísticas                                     | Biblioteca de informes Koha                                         |  |
|                  | Adquisiciones                                                  |                                                                     |  |
|                  | Catálogo                                                       |                                                                     |  |
|                  | Circulación     Publicaciones periódicas                       |                                                                     |  |
|                  | Caja registradora                                              |                                                                     |  |
|                  | Reservas                                                       |                                                                     |  |
|                  | Complementos para informes                                     |                                                                     |  |
|                  | Complementos para informes                                     |                                                                     |  |

Ambas opciones nos conducirán a la siguiente interfaz:

Para efecto de este manual y en base a las necesidades de los encargados, se revisará solo el informe de circulación. Este es el más usado por parte de los encargados de bibliotecas.

#### Informes Listas principales Usuarios con más préstamos Informes guiados Ítems más prestados P Crear informe guiado Inactivo + Crear a partir de SQL · Usuarios que no han pedido prestado 🔳 Utilizar guardados Ítems nunca prestados Buscar por palabra clave: Otro Buscar Ítems perdidos Pedidos por fondo Catálogo por tipo de ítem Diccionario de informes Tiempo de préstamo promedio Ver diccionario · Esquema de base de datos de Koha Biblioteca de informes Koha Asistentes de estadísticas Adquisiciones Usuarios Catálogo Circulación Publicaciones periódicas Caja registradora

Reservas

**Complementos para informes** 

Complementos para informes

Este informe será usado para identificar la cantidad de ítems prestados. Se desplegará un cuadro donde se deberán de llenar los campos requeridos.

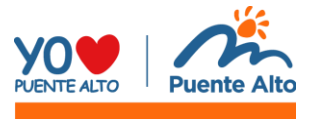

#### Estadísticas de circulación

| Título                         | Fila       | Columna      | Filtro                                |
|--------------------------------|------------|--------------|---------------------------------------|
| Período 1                      | 0          | 0            | Desde 📰 🗙 A 📰 🗶 (DD/MM/AAAA)          |
| Tipo: Prestar 🗸 2              | agrupado p | or Ninguno 🗸 | Seleccionar día: V Seleccionar mes: V |
| Categoría de usuario           | 0          | 0            | ×                                     |
| Tipo de ítem                   | 0          | ٢            | ▼                                     |
| Sede de préstamo 3             | ٢          | 0            | Escuela Los Andes 🗸                   |
| Colección                      | 0          | 0            | <b>```</b>                            |
| Ubicación en estantería        | 0          | 0            | ×                                     |
| Signatura topográfica del ítem |            |              | Desde (inclusivo) a (inclusivo)       |
| Usuario orden 1                | 0          | 0            | ▼                                     |
| Usuario orden 2                | 0          | 0            |                                       |
| Biblioteca de origen 4         | 0          | 0            | Escuela Los Andes 🗸                   |
| Biblioteca depositaria 5       | 0          | 0            | Escuela Los Andes 🗸                   |
| Usuario de biblioteca          | 0          | 0            |                                       |

Campos requeridos:

- 1. Rango de fecha (desde, hasta)
- 2. Tipo: "prestar" (variará según el tipo de dato que quiera visualizar)
- 3. Sede de préstamo (establecimiento)
- 4. Biblioteca de origen (establecimiento del ítem)
- 5. Biblioteca depositaria (establecimiento del ítem)

Una vez completados los campos requeridos se hará clic en el botón "enviar" posicionado al final de la ventana.

| Salida                    |         |          |                    |         |
|---------------------------|---------|----------|--------------------|---------|
| Ver en el 💿<br>navegador: |         |          |                    |         |
| Guardar en orchivo:       | Nombre: | Exportar | En una aplicación: | CSV 🗸 🔍 |
| Enviar                    |         |          |                    |         |

Se desplegarán los resultados del informe. En el ejemplo de la imagen, se encuentran la cantidad de libros prestados desde el 01/11/2024 al 11/01/2024 en la biblioteca de la Escuela Los Andes.

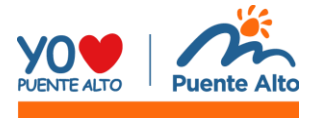

## Estadísticas de circulación

Filtrado en:

- Período desde 01/01/2024
- Período hasta 11/01/2024
- Sede de préstamo = ELA
- Biblioteca de origen = ELA
- Biblioteca depositaria = ELA
- Event = issue

| branch / itemtype | Libro | TOTAL |
|-------------------|-------|-------|
| ELA               | 34    | 34    |
| TOTAL             | 34    | 34    |

#### Consulta catálogo

El catálogo nos permitirá encontrar los recursos almacenados en Koha, a través de una consulta con datos relevantes del libro o recurso a buscar. Para acceder a esta función debemos seleccionar el apartado en la barra de búsqueda que dice buscar en catálogo.

| haha   | Ingrese palabras clave para | la búsqueda:                                   |                          |
|--------|-----------------------------|------------------------------------------------|--------------------------|
| σκοπα< | Palabra clave               |                                                | Enviar                   |
|        | Préstamo Devolució          | n Renovar Buscar usuarios Buscar en el catálog | <b>Jo</b>                |
| nicio  |                             |                                                |                          |
|        |                             | <b>⇄</b> Circulación                           | Catalogación             |
|        |                             | La⊒ Usuarios                                   | Publicaciones periódicas |
|        |                             | <b>Q</b> Búsqueda avanzada                     | Informes                 |
|        |                             | <b>Q</b> Búsqueda de ítem                      | <b>ℯ</b> Herramientas    |
|        |                             | 🔲 Listas                                       | Acerca de Koha           |
|        |                             | <b>Autoridades</b>                             |                          |

Al inicio de la barra de búsqueda (marcado con verde) se encuentra un listado de características del libro con las que se puede realizar una búsqueda.

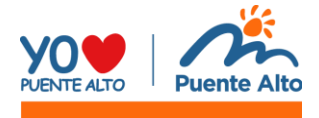

| Palabra clave                    | ~  |
|----------------------------------|----|
| Palabra clave                    | -  |
| Palabra clave como frase         |    |
| Autor                            |    |
| Autor como frase                 |    |
| Nombre corporativo               |    |
| Nombre de conferencia            |    |
| Nombre corporativo como frase    |    |
| Nombre de conferencia como frase |    |
| Nombre personal                  |    |
| Nombre personal como frase       |    |
| Título                           |    |
| Título como frase                |    |
| Título de la serie               |    |
| Tema                             |    |
| Materia como frase               |    |
| Código de barras                 |    |
| Ubicación en estantería          |    |
| Numero estándar                  |    |
| ISBN                             |    |
| ISSN                             | ÷, |

Estas son algunas opciones de búsqueda disponibles en el listado que permiten realizar una búsqueda más específica.

KOHA desplegará todos los registros existentes en el sistema relacionados con las palabras utilizadas en la búsqueda.

Si se realiza la búsqueda con la palabra Harry Potter, se visualizan 13 resultados encontrados, que contienen en el título u otro campo las palabras Harry Potter.

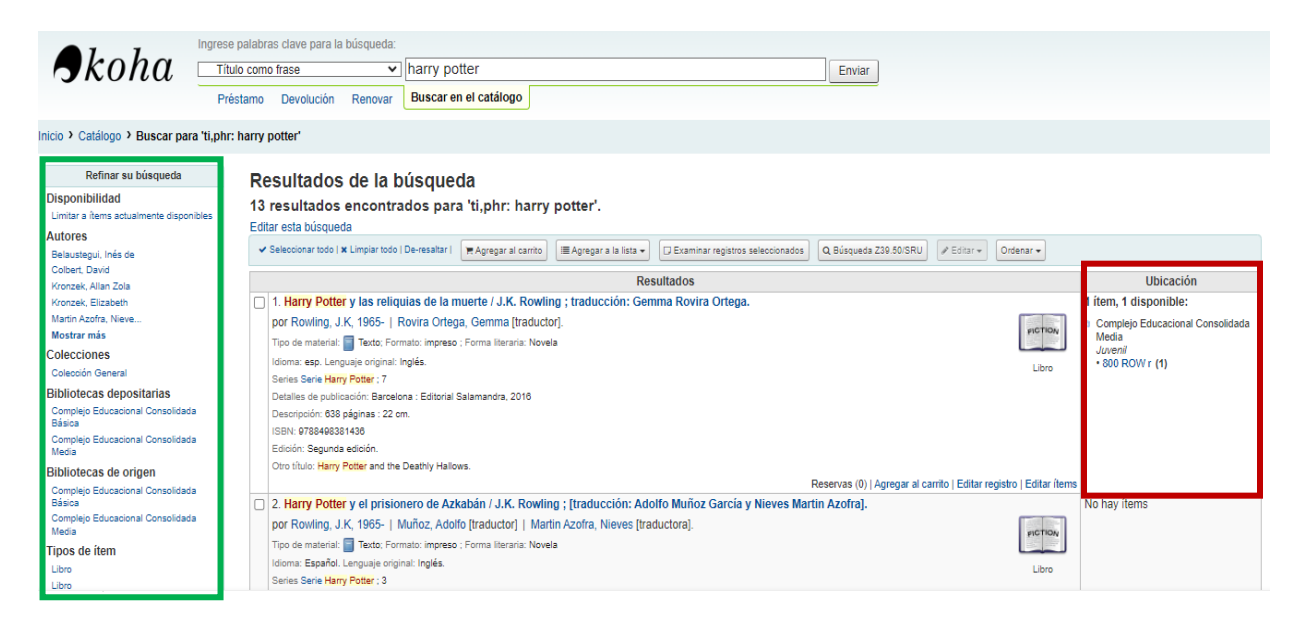

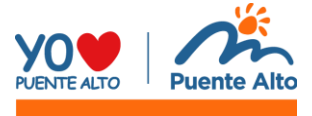

En el cuadro marcado con rojo se encuentra información sobre la ubicación (biblioteca), la cantidad de números de copias, cantidad de copias disponibles y número de clasificación decimal Dewey.

En este caso, existe un ítem que se encuentra disponible en la biblioteca Liceo Volcán San José con su respectivo número de clasificación.

| Ubicac                                                                        | ión |
|-------------------------------------------------------------------------------|-----|
| 1 ítem, 1 disponible:                                                         |     |
| <ul> <li>Liceo Volcán San José<br/>Juvenil</li> <li>800 ROW p. (1)</li> </ul> |     |

Al costado izquierdo (marcado con verde) se encuentran opciones para refinar la búsqueda en base a las necesidades del usuario.

Por ejemplo, en el caso de que un título tenga más de un registro creado, se puede refinar la búsqueda para visualizar solamente los registros asociados a una biblioteca en particular, filtrando por bibliotecas depositarias o bibliotecas de origen.

| Refinar su búsqueda                     |                      |  |  |  |  |
|-----------------------------------------|----------------------|--|--|--|--|
| Disponibilidad                          |                      |  |  |  |  |
| Limitar a ítems actualmente disponibles |                      |  |  |  |  |
| Autores                                 |                      |  |  |  |  |
| Belaustegui, Inés de                    | Ubicaciones          |  |  |  |  |
| Colbert, David                          | Juvenil              |  |  |  |  |
| Kronzek, Allan Zola                     | Rojo                 |  |  |  |  |
| Kronzek, Elizabeth                      |                      |  |  |  |  |
| Martin Azoira, Nieve                    | Series               |  |  |  |  |
|                                         | Harry Potter         |  |  |  |  |
| Colecciones                             | La escritura desatad |  |  |  |  |
| Coleccion General                       | Salamandra Bolsillo  |  |  |  |  |
| Bibliotecas depositarias                | Serie Harry Potter   |  |  |  |  |
| Complejo Educacional Consolidada Básica |                      |  |  |  |  |
| Complejo Educacional Consolidada Media  | lemas                |  |  |  |  |
| Liceo Volcán San José                   | BRUJERÍA             |  |  |  |  |
| Bibliotecas de origen                   | BRUJOS EN LA LITERAT |  |  |  |  |
| Complejo Educacional Consolidada Básica | CUENTOS INFANTILES I |  |  |  |  |
| Complejo Educacional Consolidada Media  | DRAMAS INGLESES      |  |  |  |  |
| Liceo Voican San Jose                   | MAGIA                |  |  |  |  |
| Tipos de item                           | Madia                |  |  |  |  |
| Libro                                   | mostrar mas          |  |  |  |  |
| Libro                                   | L                    |  |  |  |  |

Si seleccionamos la biblioteca de Consolidada Básica, Koha desplegará los registros con ítems que tengan ubicación en esa biblioteca.

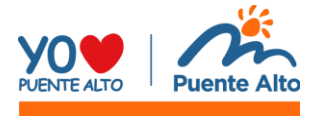

| <ul> <li>1. Harry Potter y el prisionero de Azkaban / J.K. Rowling.<br/>por Rowling, J.K. 1965.<br/>Tipo de material: Taxto, Formato: impreso; Forma literaria: Novela ; Audiencia: Juvenit;<br/>kioma: Español. Lenguaje original: Inglés.<br/>Series Safei Harry Potter y el legado maldito : partes uno y dos / [c basada en una historia de J.K. Rowling, John Tiffany y Jack<br/>Thore ; traducción del inglés Gemma Rovira Ortega.<br/>por Rowling, J.K. 1965- [ Tiffany, John, 1971- ] Thorne, Jack, 1978.<br/>Tipo de material: Texto; Forma literaria: Dramas ; Audiencia: Juvenit;<br/>kioma: Español. Lenguaje original: Inglés.<br/>Series Salamandra Bolsillo<br/>Detalles de publicación: Buenos Aires : Salamandra, 2016<br/>Descripción: 333 páginas ; 22 cm.<br/>ISBN: 9788498387551<br/>Edición: Tercera edición.<br/>Otto tifuto: Harry Potter and the cursed child-Parts one and two (special rehearsal edition).</li> </ul>                                                                                                    |   | Resultados                                                                                                    |                              | Ubicación              |     |
|----------------------------------------------------------------------------------------------------|---|----------------------------------------------------------------------------------------------------|------------------------------|------------------------|-----|
| por Rowling, J.K. 1965       Tipo de material:       Texto; Formato: impreso; Forma literaria: Novela ; Audiencia: Juvenil;       Iuroni       Consolidada Básica         Idioma: Español. Lenguaje original: Inglés.       Libro       Libro       • Complejo Educacional         Detailes de publicación: Buenos Aires : Salamandra, 2021       Libro       • Complejo Educacional         Descripción: 382 páginas.       ISBN: 9789878000121       • Complejo Educacional         Edición: Séptima edición.       Otto título: Harry Potter and the prisoner of Azkaban.       • 823 ROW pr (1)       • 823 ROW pr (1)         • 2. Harry Potter y el legado maldito : partes uno y dos / [c basada en una historia de J.K. Rowling, John Tiffany y Jack       • 1 ftem, 1 disponible:         Thorne ; traducción del inglés Gemma Rovira Ortega.       • 0 complejo Educacional       • 0 complejo Educacional         por Rowling, J.K, 1965-   Tiffany, John, 1971-   Thorne, Jack, 1978       • 0 complejo Educacional       • 0 complejo Educacional         ripo de material:       Texto, Formato: impreso; Forma literaria: Dramas ; Audiencia: Juvenil;       • 1 ftem, 1 disponible:       • 0 complejo Educacional         ripo de material:       Texto, Formato: impreso; Forma literaria: Dramas ; Audiencia: Juvenil;       • 0 complejo Educacional       • 0 complejo Educacional         dioma: Español. Lenguaje original: Inglés.       • 0 complejo Educacional       • 0 complejo Educacional       • 0 complejo Educacional <td>(</td> <td>1. Harry Potter y el prisionero de Azkaban / J.K. Rowling.</td> <td></td> <td>2 ítems, 2 disponible:</td> <td></td>                                                                                                    | ( | 1. Harry Potter y el prisionero de Azkaban / J.K. Rowling.                                                       |                              | 2 ítems, 2 disponible: |     |
| Tipo de material:       Texto, Formatio: impreso; Forma literaria: Novela; Audiencia: Juvenil;       Consolidada Básica         Idioma: Español. Lenguaje original: Inglés.       Libro       Consolidada Media         Series Serie Harry Potter; 3       Libro       © Complejo Educacional         Detalles de publicación: Buenos Aires : Salamandra, 2021       © Complejo Educacional       Consolidada Media         Descripción: 382 páginas.       ISBN: 9789878000121       © Complejo Educacional       Consolidada Media         Edición: Septima edición.       Otor título: Harry Potter y el legado maldito : partes uno y dos / [c basada en una historia de J.K. Rowling, John Tiffany y Jack       1 ftem, 1 disponible:       0 Complejo Educacional         Thorne ; traducción del inglés Gemma Rovira Ortega.       Por Rowling, J.K. 1965-   Tiffany, John, 1971-   Thorne, Jack, 1978       I ftem, 1 disponible:       0 Complejo Educacional         Tipo de material:       Taxto, Formato: impreso ; Forma literaria: Dramas ; Audiencia: Juvenil;       Libro       1 ftem, 1 disponible:       0 complejo Educacional         Idoma: Español. Lenguaje original: Inglés.       Series Salamandra Boislio       Libro       1 ftem, 1 disponible:       0 complejo Educacional         Detalles de publicación: Barcelona : Salamandra, 2016       Descripción: 333 páginas ; 22 cm.       I BSN 978849837551       Edición: Tercera edición.       1 fter and the cursed child-Parts one and two (special rehearsal edition).    <                                                                                                    |   | por Rowling, J.K, 1965                                                                                           |                              | Complejo Educacional   |     |
| Idioma: Español. Lenguaje original: Inglés.       Libro       -823 ROW pr (1)         Series Serie Harry Potter ; 3       - Complejo Educacional<br>Consolidada Media<br>Juvenil         Descripción: 382 páginas.       - Solawandra, 2021         Descripción: 382 páginas.       - Solawandra, 2021         Edición: Séptima edición.       - Solawandra, 2021         Otto título: Harry Potter and the prisoner of Azkaban.       - Solawandra, 2016         Por Rowling, J.K. 1965-   Tiffany, John, 1971-   Thorne, Jack, 1978       - Iffen, 1 disponible:         Tipo de materiat: materiat: ma                                                                                                    |   | Tipo de material: 🧧 Texto; Formato: impreso ; Forma literaria: Novela ; Audiencia: Juvenil;                      | PICTION                      | Consolidada Básica     |     |
| <ul> <li>Series Serie Harry Potter ; 3</li> <li>Detailes de publicación: Buenos Aires : Salamandra, 2021</li> <li>Descripción: 382 páginas.</li> <li>ISBN: 9789878000121</li> <li>Edición: Septima edición.</li> <li>Otro título: Harry Potter and the prisoner of Azkaban.</li> <li>Reservas (0)   Reclamos (0)   Agregar al carrito   Editar registro   Editar items</li> <li>2. Harry Potter y el legado maldito : partes uno y dos / [c basada en una historia de J.K. Rowling, John Tiffany y Jack</li> <li>Thorne ; traducción del inglés Gemma Rovira Ortega.</li> <li>por Rowling, J.K. 1965-   Tiffany, John, 1971-   Thorne, Jack, 1978</li> <li>Tipo de materiat: ] Texto, Formatic: impreso ; Forma literaria: Dramas ; Audiencia: Juvenil;</li> <li>Idioma: Español. Lenguage original: Inglés.</li> <li>Series Salamandra Bolsillo</li> <li>Detalles de publicación: Barcelona : Salamandra, 2016</li> <li>Descripción: 333 páginas ; 22 cm.</li> <li>ISBN: 978488337551</li> <li>Edición. Tercera edición.</li> <li>Otro titulo. Harry Potter and the cursed child-Parts one and two (special rehearsal edition).</li> </ul>                                                                                                    |   | Idioma: Español. Lenguaje original: Inglés.                                                                      | Libro                        | • 823 ROW pr (1)       |     |
| Detailes de publicación: Buenos Aires : Salamandra, 2021       Consolidada Media         Descripción: 382 páginas.       ISBN: 9789878000121         Edición: Séptima edición.       Otro título: Harry Potter and the prisoner of Azkaban.         Corto título: Harry Potter y el legado maldito : partes uno y dos / [c basada en una historia de J.K. Rowling, John Tiffany y Jack       1 fitem, 1 disponible:         Consolidada Media       Consolidada Media         por Rowling, J.K. 1965-   Tiffany, John, 1971-   Thorne, Jack, 1978       I fitem, 1 disponible:         Tipo de material: Tipo de material: Tavas; Audiencia: Juvenil;       Libro         Idoma: Español. Lenguaje original: Inglés.       Series Salamandra Bolsillo         Detalles de publicación: Barcelona : Salamandra, 2016       Descripción: 333 páginas; 22 cm.         ISBN: 978448937551       Edición: Tercera edición.         Otto Hube, Harry Potter and the cursed child-Parts one and two (special rehearsal edition).       Consolidada Basica                                                                                                    |   | Series Serie Harry Potter ; 3                                                                                    | LIDIO                        | Complejo Educacional   |     |
| Descripción: 382 páginas.<br>ISBN: 9789878000121<br>Edición: Séptima edición.<br>Otro título: Harry Potter and the prisoner of Azkaban.                                                                                                    |   | Detalles de publicación: Buenos Aires : Salamandra, 2021                                                         |                              | Consolidada Media      |     |
| ISBN: 9789878000121       Edición: Séptima edición.         Otro título: Harry Potter and the prisoner of Azkaban.       Reservas (0)   Reclamos (0)   Agregar al carrito   Editar registro   Editar items            2. Harry Potter y el legado maldito : partes uno y dos / [c basada en una historia de J.K. Rowling, John Tiffany y Jack         Thorne ; traducción del inglés Gemma Rovira Ortega.         por Rowling, J.K. 1965 -   Tiffany, John, 1971 -   Thorne, Jack, 1978         Tipo de material: Tipo de material: Tipo de material: Tarmas ; Audiencia: Juvenil;         Idioma: Español. Lenguaje original: Inglés.         Series Salamandra Bolsillo         Detalles de publicación: Barcelona : Salamandra, 2016         Descripcion: 333 páginas ; 22 cm.         ISBN: 9788498387551         Edición.         Otro titulo. Harry Potter and the cursed child-Parts one and two (special rehearsal edition).         Otro titulo. Harry Potter and the cursed child-Parts one and two (special rehearsal edition).           1 ison                                                                                                    |   | Descripción: 382 páginas.                                                                                        |                              | • 823 ROW pr (1)       |     |
| Edición: Séptima edición.<br>Otro título: Harry Potter and the prisoner of Azkaban.<br>Reservas (0)   Reclamos (0)   Agregar al carrito   Editar registro   Editar items<br><b>C</b> 2. Harry Potter y el legado maldito : partes uno y dos / [c basada en una historia de J.K. Rowling, John Tiffany y Jack<br>Thorne ; traducción del inglés Gemma Rovira Ortega.<br>por Rowling, J.K, 1965-   Tiffany, John, 1971-   Thorne, Jack, 1978<br>Tipo de material: i texto, Formatic impreso; Forma literaria: Dramas , Audiencia: Juvenil;<br>Idioma: Español. Lenguaje original: Inglés.<br>Series Salamandra Bolsillo<br>Detalles de publicación: Barcelona : Salamandra, 2016<br>Descripción: 333 páginas ; 22 cm.<br>ISBN: 978849837551<br>Edición: Tercera edición.<br>Otto título. Harry Potter and the cursed child-Parts one and two (special rehearsal edition).                                                                                                    |   | ISBN: 9789878000121                                                                                              |                              | 02011011 pr (1)        |     |
| Otro titulo: Harry Potter and the prisoner of Azkaban.       Reservas (0)   Reclamos (0)   Agregar al carrito   Editar registro   Editar items            2. Harry Potter y el legado maldito : partes uno y dos /  c basada en una historia de J.K. Rowling, John Tiffany y Jack         Thorne ; traducción del inglés Gemma Rovira Ortega.         por Rowling, J.K. 1965-   Tiffany, John, 1971-   Thorne, Jack, 1978         Tipo de material:          Topo de material:          Texto, Formal iteraria: Dramas ; Audiencia: Juvenil;         lidioma: Español. Lenguaje original: Inglés.         Series Salamandra Bolsillo         Detalles de publicación: Barcelona : Salamandra, 2016         Descripción: 333 páginas ; 22 cm.         ISBN: 9786408307551         Edición: Tercera edición.         Orto titue. Harry Potter and the cursed child-Parts one and two (special rehearsal edition).         Orto titue. Harry Potter and the cursed child-Parts one and two (special rehearsal edition).           A terma detail:           A terma detail:         A terma detail:                                                                                                    |   | Edición: Séptima edición.                                                                                        |                              |                        |     |
| Reservas (0)   Reclamos (0)   Agregar al carrito   Editar registro   Editar items         2. Harry Potter y el legado maldito : partes uno y dos / [c basada en una historia de J.K. Rowling, John Tíffany y Jack<br>Thorne ; traducción del inglés Gemma Rovira Ortega.<br>por Rowling, J.K. 1965-   Tiffany, John, 1971-   Thorne, Jack, 1978<br>Tipo de material: ] Texto; Formato: impreso ; Forma literaria: Dramas ; Audiencia: Juvenil;<br>Idioma: Español. Lenguaje original: Inglés.<br>Series Salamandra Bolsillo<br>Detalles de publicación: Barcelona : Salamandra, 2016<br>Descripción: 333 páginas ; 22 cm.<br>ISBN: 978449837551<br>Edición: Tercera edición.<br>Otto titiue. Harry Potter and the cursed child-Parts one and two (special rehearsal edition).       I titem, 1 disponible:<br>0 complejo Educacional<br>0 complejo Educacional<br>0 complejo Educaci |   | Otro título: Harry Potter and the prisoner of Azkaban.                                                           |                              |                        |     |
| <ul> <li>2. Harry Potter y el legado maldito : partes uno y dos / [c basada en una historia de J.K. Rowling, John Tiffany y Jack<br/>Thorne ; traducción del inglés Gemma Rovira Ortega.<br/>por Rowling, J.K. 1965- [ Tiffany, John, 1971- ] Thorne, Jack, 1978<br/>Tipo de material: Tipo de material: Texto; Formato: impreso; Forma literaria: Dramas; Audiencia: Juvenil;<br/>Idioma: Español. Lenguaje original: Inglés.<br/>Series Salamandra Bolsillo<br/>Detalles de publicación: Barcelona : Salamandra, 2016<br/>Descripción: 333 páginas; 22 cm.<br/>ISBN: 9788498387551<br/>Edición: Tercera edición.<br/>Otto titluo; Harry Potter and the cursed child-Parts one and two (special rehearsal edition).</li> </ul>                                                                                                    |   | Reservas (0)   Reclamos (0)   Agregar al carrito   Edi                                                           | itar registro   Editar ítems |                        |     |
| Thorne ; traducción del inglés Gemma Rovira Ortega. <ul> <li>por Rowling, J.K. 1965-   Tiffany, John, 1971-   Thorne, Jack, 1978</li> <li>Tipo de material: Tipo de material: Texto; Formato: impreso; Forma literaria: Dramas; Audiencia: Juvenil;</li> <li>Idioma: Español. Lenguaje original: Inglés.</li> <li>Series Salamandra Bolsillo</li> <li>Detalles de publicación: Barcelona : Salamandra, 2016</li> <li>Descripción: 333 páginas; 22 cm.</li> <li>ISBN: 9788498387551</li> <li>Edición: Tercera edición.</li> <li>Otro título: Harry Potter and the cursed child-Parts one and two (special rehearsal edition).</li> </ul>                                                                                                    | ( | 2. Harry Potter y el legado maldito : partes uno y dos /  c basada en una historia de J.K. Rowling, John Tiffany | 1 ítem, 1 disponible:        |                        |     |
| por Rowling, J.K, 1965-   Tiffany, John, 1971-   Thorne, Jack, 1978<br>Tipo de material: Tipo de material: Texto; Formato: impreso ; Forma literaria: Dramas ; Audiencia: Juvenil;<br>Idioma: Español. Lenguaje original: Inglés.<br>Series Salamandra Bolsillo<br>Detalles de publicación: Barcelona : Salamandra, 2016<br>Descripción: 333 páginas ; 22 cm.<br>ISBN: 9788498387551<br>Edición: Tercera edición.<br>Otro título: Harry Potter and the cursed child-Parts one and two (special rehearsal edition).                                                                                                    |   | Thorne ; traducción del inglés Gemma Rovira Ortega.                                                              | 200 A                        | Complejo Educacional   | L 1 |
| Tipo de material: Texto; Formato: impreso ; Forma literaria: Dramas ; Audiencia: Juvenil;<br>Idioma: Español. Lenguaje original: Inglés.<br>Series Salamandra Bolsillo<br>Detalles de publicación: Barcelona : Salamandra, 2016<br>Descripción: 333 páginas ; 22 cm.<br>ISBN: 9788498387551<br>Edición: Tercera edición.<br>Otro título: Harry Potter and the cursed child-Parts one and two (special rehearsal edition).                                                                                                    |   | por Rowling, J.K, 1965-   Tiffany, John, 1971-   Thorne, Jack, 1978                                              | FICTION                      | Consolidada Básica     | L 1 |
| Idioma: Español. Lenguaje original: Inglés.       Series Salamandra Bolsillo       Detalles de publicación: Barcelona : Salamandra, 2016       Descripción: 333 páginas ; 22 cm.       ISBN: 9788498387551       Edición: Tercera edición.       Otro título: Harry Potter and the cursed child-Parts one and two (special rehearsal edition).                                                                                                    |   | Tipo de material: 🗐 Texto; Formato: impreso ; Forma literaria: Dramas ; Audiencia: Juvenil;                      | Libra                        | • 822 ROW ha (1)       |     |
| Series Salamandra Bolsillo<br>Detalles de publicación: Barcelona : Salamandra, 2016<br>Descripción: 333 páginas ; 22 cm.<br>ISBN: 9788498387551<br>Edición: Tercera edición.<br>Otro título: Harry Potter and the cursed child-Parts one and two (special rehearsal edition).                                                                                                    |   | Idioma: Español. Lenguaje original: Inglés.                                                                      | LIDIO                        |                        | ÷., |
| Detailes de publicación: Barcelona : Salamandra, 2016<br>Descripción: 333 páginas ; 22 cm.<br>ISBN: 9788498387551<br>Edición: Tercera edición.<br>Otro título: Harry Potter and the cursed child-Parts one and two (special rehearsal edition).                                                                                                    |   | Series Salamandra Bolsillo                                                                                       |                              |                        |     |
| Descripción: 333 páginas ; 22 cm.<br>ISBN: 978849837551<br>Edición: Tercera edición.<br>Otro título: Harry Potter and the cursed child-Parts one and two (special rehearsal edition).                                                                                                    |   | Detalles de publicación: Barcelona : Salamandra, 2016                                                            |                              |                        |     |
| ISBN: 9788498387551<br>Edición: Tercera edición.<br>Otro título: Hany Potter and the cursed child-Parts one and two (special rehearsal edition).                                                                                                    |   | Descripción: 333 páginas ; 22 cm.                                                                                |                              |                        |     |
| Edición: Tercera edición.<br>Otro título: Harry Potter and the cursed child-Parts one and two (special rehearsal edition).                                                                                                    |   | ISBN: 9788498387551                                                                                              |                              |                        |     |
| Otro título: Harry Potter and the cursed child-Parts one and two (special rehearsal edition).                                                                                                    |   | Edición: Tercera edición.                                                                                        |                              |                        |     |
|                                                                                                    |   | Otro título: Harry Potter and the cursed child-Parts one and two (special rehearsal edition).                    |                              |                        |     |
| Reservas (0)   Reclamos (0)   Agregar al carrito   Editar registro   Editar items                                                                                                    |   | Reservas (0)   Reclamos (0)   Agregar al carrito   Edi                                                           | itar registro   Editar ítems |                        |     |

Una vez encontrado el título deseado haga clic en dicho título; se desplegará la información del título como, autores, tipo de material, serie, detalles de publicación, ISBN, materias, etc.

Además, en la tabla "existencias" encontraremos sus respectivos ítems asociados con información sobre su biblioteca, colección, signatura, estado, fecha de ingreso, código de barras, entre otros.

| H   | ar                                                                                                    | ry Potter y el p                              | risionero de A                                                  | zkaban /             | J.K. Row    | ling.      |                     |                       |                          |                                  |                              |                                          |          |
|-----|----------------------------------------------------------------------------------------------------|-----------------------------------------------|-----------------------------------------------------------------|----------------------|-------------|------------|---------------------|-----------------------|--------------------------|----------------------------------|------------------------------|------------------------------------------|----------|
| Po  | r: R                                                                                                    | owling, J.K, 1965- Q                          |                                                                 |                      |             |            |                     |                       |                          |                                  |                              |                                          |          |
| Tip | o de                                                                                                    | material: 📄 Texto                             |                                                                 |                      |             |            |                     |                       |                          |                                  |                              |                                          |          |
| ldi | oma:                                                                                                    | Español. Lenguaie original: I                 | nglés.                                                          |                      |             |            |                     |                       |                          |                                  |                              |                                          |          |
| Se  | ries \$                                                                                                    | Serie Harry Potter ; 3                        |                                                                 |                      |             |            |                     |                       |                          |                                  |                              |                                          |          |
| De  | talles                                                                                                    | de publicación: Buenos Aire                   | s : Salamandra, 2021.                                           |                      |             |            |                     |                       |                          |                                  |                              |                                          |          |
| Ed  | ición                                                                                                    | Séptima edición                               |                                                                 |                      |             |            |                     |                       |                          |                                  |                              |                                          |          |
| De  | scrip                                                                                                    | ción: 382 páginas                             |                                                                 |                      |             |            |                     |                       |                          |                                  |                              |                                          |          |
| IS  | 3N: 9                                                                                                    | 789878000121                                  |                                                                 |                      |             |            |                     |                       |                          |                                  |                              |                                          |          |
| Ot  | o títu                                                                                                    | lo: Título original: Harry Potte              | er and the prisoner of Azkab                                    | an                   |             |            |                     |                       |                          |                                  |                              |                                          |          |
| Те  | na(s                                                                                                    | NOVELAS JUVENILES INC                         | GLESAS Q   MAGOS NO                                             | OVELAS JUVENILE      | s Q         |            |                     |                       |                          |                                  |                              |                                          |          |
| Cli | sifica                                                                                                    | ación CDD: 823 ROW pr                         |                                                                 |                      |             |            |                     |                       |                          |                                  |                              |                                          |          |
| Vis | ta pr                                                                                                    | evia MARC: Mostrar                            |                                                                 |                      |             |            |                     |                       |                          |                                  |                              |                                          |          |
| [   | Existencias (2)       Descripciones (1)                 Activar filtros                Seleccionar todo                Limpiar todo           Mostrando 1 a 2 de 2 entradas       Buscar:                X Limpiar filtro               Columnas |                                               |                                                                 |                      |             |            |                     |                       |                          |                                  |                              |                                          |          |
|     | •                                                                                                    | Biblioteca actual 💠                           | Biblioteca de origen $\Rightarrow$                              | Colección 💠          | Signatura 🗢 | Estado 💠   | Última vez<br>visto | Fecha de<br>ingreso 🍦 | Última vez<br>prestado 🍦 | Código<br>de barras <sup>‡</sup> | Copia<br>número <sup>‡</sup> | Notas no ¢                               |          |
|     |                                                                                                    | Complejo<br>Educacional<br>Consolidada Básica | Complejo<br>Educacional<br>Consolidada Básica<br><i>Juvenil</i> | Colección<br>General | 823 ROW pr  | Disponible | 17/01/2024          | 08/11/2023            | 11/01/2024               | 1604172                          | 1                            | Exportación<br>Alexandria 2023           | ✓ Editar |
|     |                                                                                                    | Complejo<br>Educacional<br>Consolidada Media  | Complejo<br>Educacional<br>Consolidada Media<br><i>Juvenil</i>  | Colección<br>General | 823 ROW pr  | Disponible | 25/10/2023          | 25/10/2023            |                          | 1603948                          | 1                            | Exportación<br>Alexandria 21-09-<br>2023 | & Editar |

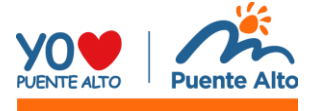

#### Equipo Bibliotecas Escolares

#### Nelson Carvajal – subdirector Centro Bibliotecario

Teléfono: 9-72157845 Correo electrónico: nelson.carvajal@cmpuentealto.cl

#### Daniela Arteaga - Bibliotecaria Catalogadora Bibliotecas Escolares

Teléfono: 9-41534753 Correo electrónico: daniela.arteaga@centrobibliotecario.cl

#### Diego Martínez - Asistente de Procesos Técnicos Bibliotecas Escolares

Teléfono: 9-65156598 Correo electrónico: diego.martinez@centrobibliotecario.cl

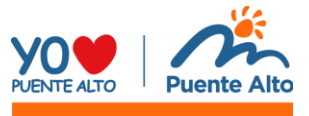